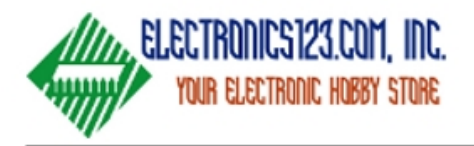

# muC301 Image Sensor Module (Preliminary spec)

This is a family of products based on the most advance CMOS mixed signal technology. It integrates image array, signal processing, timing and control circuitry, all on a single chip. It is ideal for applications requiring a small footprint, low power and low cost.

## Features:

- Small size : 2.65mm diameter
- Resolution: 400x400 pixels
- Operation voltage 3.3V
- Low power consumption (48mW typ.)
- Cable size: 1.95mm OD
- Cable length: 1M

## Application Example

- Inspection device
- Endoscope

## Pin Description

- 1. VDD 3VDC
- 2. GND Ground
- 3. CLK Clock input from backend
- VTO Analog video out
- 5. SDA I2C data
- SCL I2C clock

# Application Note

This module needs the backend chip OV420 to work with. For details of backend solution, please refer to the related doc, C3842 (USB application) and C6203, C9203 (handheld application)

### Application Block Diagram

1. PC Display

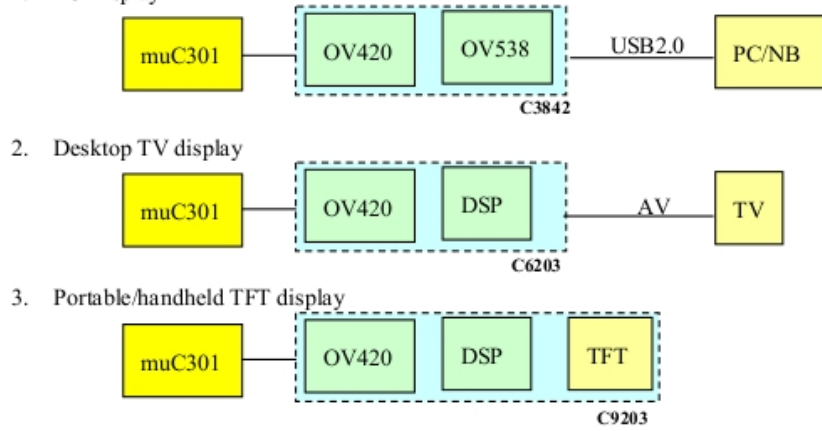

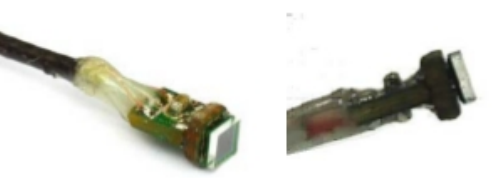

## **Specification**

| CMOS imager sensor OV6930     |
|-------------------------------|
| 1/10.6"                       |
| 4MHz                          |
| 876 x T line                  |
| Analog                        |
| Progressive                   |
| Raw RGB                       |
| 400x400 pixel                 |
| 3.0x3.0um                     |
| 1224x1212um                   |
| 38dB                          |
| 68dB                          |
| 3.3VDC                        |
| 15.4mA max                    |
| 6pin cable                    |
| VDD, GND, CLK, VTO, SDA, SCL  |
| Sensor board: 2.65mm diameter |
| Main board: 2.65x3mm          |
|                               |

## **Introduction**

This module has been designed to interface the micro camera muC301. Real time video is displayed on the TFT panel. It performs still image capture and video recording, store files to SD card. It is good for portable and handheld application.

### **Key Features**

- ✓ Interface to muC301
- ✓ Real time Video output
- ✓ Support TFT panel size 3.5"
- ✓ RTC, OSD
- ✓ Manual capture JPG/AVI
- ✓ Image resolution 384\*384
- ✓ Frame rate: 30fps
- ✓ Store to SD card, up to 16G
- ✓ Mass storage

# System Block Diagram

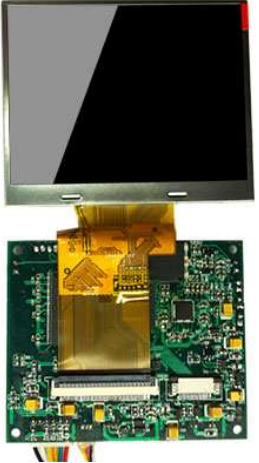

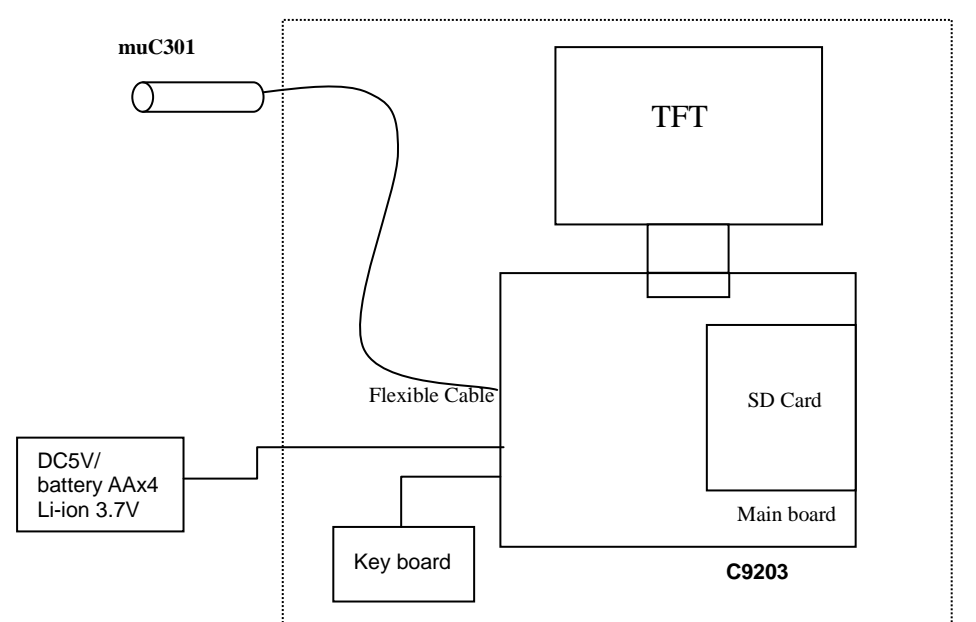

### **Keyboard Design**

8- Key design: power/mode/menu/UP/DN/LF/RT/OK

- 1. Power: power on/off the module
- 2. Mode: toggle playback or preview
- 3. Menu: for setup or quit the setup
- 4. LF/RT/UP/DN for item select
- 5. OK to confirm

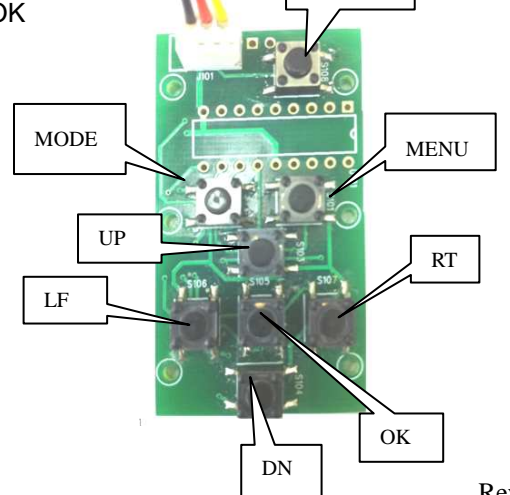

Power

# **Module Specifications**

| Board Dimension  | 72x60mm                                                    |  |
|------------------|------------------------------------------------------------|--|
| Storage          | External SDHC card up to 16GB                              |  |
| Video Capture    | 384*384 (max 30 fps)                                       |  |
|                  | Unlimited capturing time depends on available memory space |  |
| Photo Resolution | 384*384 JPEG format                                        |  |
| USB Interface    | Mass storage mode USB 1.1                                  |  |
| Power            | DC 5V/AAx4/Li-ion 3.7V                                     |  |

## **Electrical Characteristics**

| Parameter         | Condition                      | Min. | Тур. | Max | Unit |
|-------------------|--------------------------------|------|------|-----|------|
| Operation Voltage |                                | 3.7  | 5    | 6   | V    |
| Operation current | Preview                        | 220  | 230  | 238 | mA   |
|                   | Capture JPG (Peak @ capturing) | 223  | 235  | 240 | mA   |
|                   | Capture AVI (Peak @ recording) | 270  | 280  | 305 | mA   |
|                   | Playback                       | 220  | 228  | 240 | mA   |

# **Mechanical Dimension**

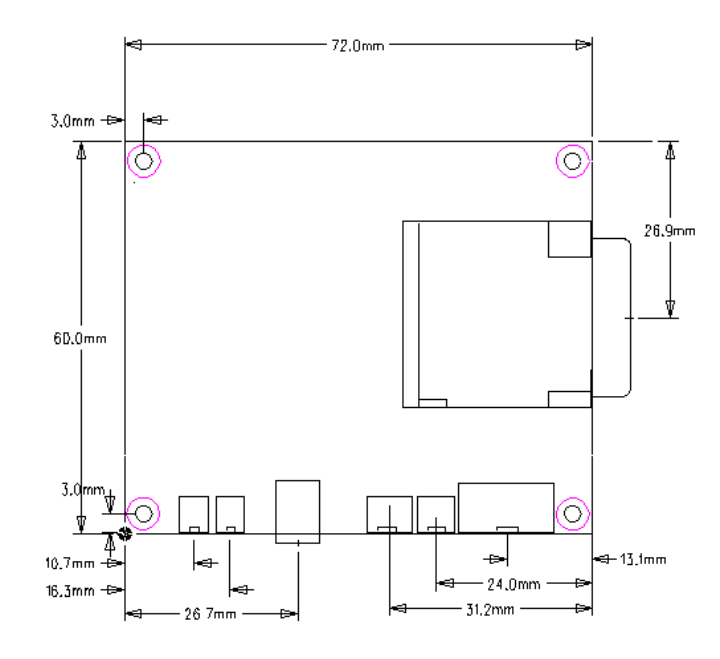

# Keyboard Circuit

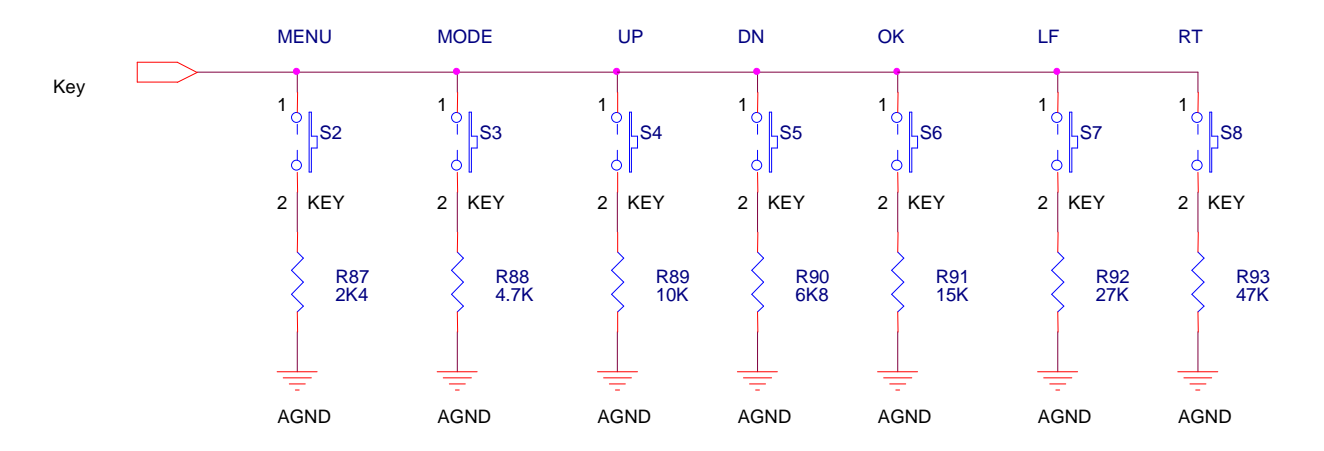

### Setup summary

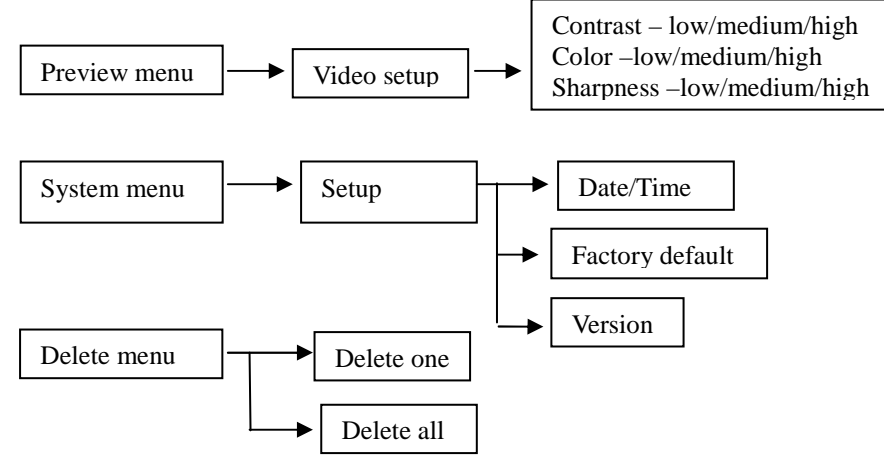

## **Operation**:

# On-off the module

Press once PWR key, the module will power on. By default it enters preview mode. Note the module need to have the SD card for image recording. It will display a "?" logo if the card is not presented. It does not support hot plug.

## Preview mode

- 1. Press MODE to toggle between preview mode and playback mode.
- 2. Press LF to take a JPG picture.
- 3. Press RT to start recording AVI, press it again to stop recording. When memory is full, it will show "Memory Full".
- 4. Press UP to turn OSD on and off.

## Menu

Press Menu key to enter parameter setup. Use UP/DN to select item, LF/RT to toggle value. Text in red means the current setting. Press Menu again to exit

- 1 VIDEO
  - 1.1 Contrast: low/medium/high. By default it is set to Medium
  - 1.2 Color: low/medium/high. By default it is set to Medium
  - 1.3 Sharpness: low/medium/high. By default it is set to Medium
  - 1.4 Exit: press ok, save the setting and quit this menu. If it is not exit properly, the setting will not be stored.

### **Playback Operation**

- 1. Press mode to toggle between preview mode and playback mode.
- 2. Files are displayed in thumbnail of 6 photos. Press LF/RT to move to
- previous or next file, press OK to display current file in full screen. 3. When file is selected, press UP to turn OSD on and off. Press OK to
- start playing AVI.At playing AVI, LF for backward, OK to stop. Use DN to pause/resume.
- 5. When backward playing, press RT to forward playing.
- 6. Delete file: press Menu to select <u>delete one</u> or <u>delete all</u>, confirmation is required.

### Menu

- 1. Use UP/DN key to select, use OK to confirm select
- 2. Sub-menu will prompt for confirmation when deleting. Always set default value to Cancel, use UP/DN to move cursor, OK to confirm and quit.

**Note**: all files are saved under the folder called DCIM. The files will be saved under the sub-folder with the name of 100Coach, like PICT0001.JPG, PICT0002.AVI

INPUT SETTING -VIDEO

CONTRAST – LOW/MEDIUM/HIGH COLOR –LOW/MEDIUM/HIGH SHARPNESS –LOW/MEDIUM/HIGH

EXIT

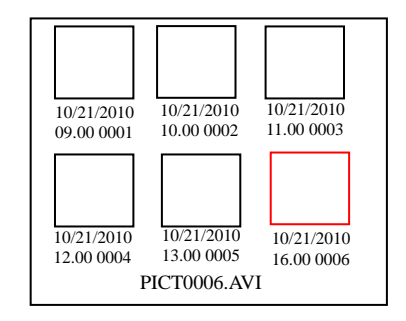

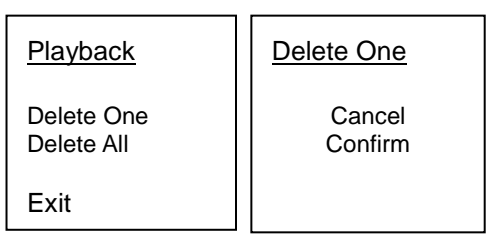

## PC Connection

The module can be connected to PC thru USB port and perform as mass storage device. When connected, the display will show "PC Connected"

## System Setup

- Press and hold the MENU key for 5sec until enter system setup menu. Use UP/DN key to select, use LF/RT key to toggle the selection, use OK to confirm.
- 2. Setup
  - 2.1 Date Time: the system has built-in the real time clock, and time stamping to the image, enter the correct date time is essential for the system. Press OK to enter date time setting. Use UP/DN to increase/decrease digit, LF/RT to shift next field, OK to confirm.
  - 2.2 TV System: set NTSC or PAL.
  - 2.3 Factory default: recover factory default settings.
  - 2.4 Version: check current F/W version.

## Keys Operation matrix

SETUP - SYSTEM

TV SYSTEM: PAL DATE/TIME FACTORY DEFAULT VERSION EXIT

# DATE TIME

EXIT

YY MM DD 2007 01 01 HH MM SS 12 : 00 : 00

|      | Preview            | Playback (Thumbhail) | Playback single file |
|------|--------------------|----------------------|----------------------|
| Mode | Change to playback | Change to preview    | Playback (thumbnail) |
| Menu | Enter setup Menu   | Select file          | Delete menu          |
| UP   | Turn on/off OSD    | Previous 3 file      | Turn on/off OSD      |
| DN   | -                  | Next 3 file          | -                    |
| LF   | Capture JPG        | Previous file        | Previous file        |
| RT   | Start/stop AVI     | Next file            | Next file            |
| OK   | -                  | Select current file  | Start playing AVI    |
|      |                    |                      |                      |

|      | Playing AVI     | Set up Menu      | Date time setting |
|------|-----------------|------------------|-------------------|
| Mode | playback mode   | playback mode    | playback mode     |
| Menu | -               | Quit menu mode   | Quit menu mode    |
| UP   | Turn on/off OSD | Select item      | Increase digit    |
| DN   | Pause/resume    | Select item      | Decrease digit    |
| LF   | Backward        | Select setting   | shift to previous |
| RT   | Forward         | Select setting   | shift to next     |
| OK   | Stop            | Confirm and quit | Confirm and quit  |